## Floppy's Phonics Fiction 音声データ視聴方法

Floppy's Phonics Fiction の絵本の音声データを聞くには、『OXFORD UNIVERSITY PRESS』のア カウント登録が必要です。手順は以下の通りです。

① 『**OUP** (OXFORD UNIVERSITY PRESS) ジャパンウェブサイト』の My Account ページを開く

URL : <u>https://www.oupjapan.co.jp/ja/user/register</u> QR  $\Box - \check{F}$  :

② アカウント登録フォームに必要事項を入力する

※E メールアドレスが必要です。

- ③ 届いたメールの URL にアクセスし、パスワード等を登録する
- ④ 登録が完了したら『My Audio』から音声リストを開く
- ⑤ シリーズ : Floppy's Phonics Fiction

レベル : Level 1+ または 2

⑥ 本のタイトルをクリックして視聴する

※音声が流れない場合はページ下の『ご利用にあたって』を開き、視聴する際の推奨環境をご確

認ください。

【スマホ画面を録画する方法】

以下の方法で保存すればオフラインでもお聞きいただけます。

iPhone(iOS 11 以降): https://support.apple.com/ja-jp/HT207935

Android (11以降): https://support.google.com/android/answer/9075928?hl=ja